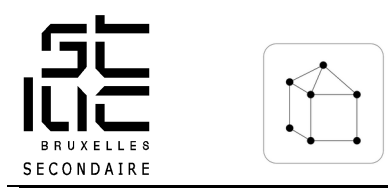

« Manipulation de sous-objets (point, arête, face) »

C.Brison

## **Objectifs visés :**

Modéliser un masque en maillage en situant ses points correctement dans l'espace.

- Savoir suivre un document explicatif (et/ou un tutoriel vidéo).
- Savoir **utiliser des images de fond** (face et profil) comme **gabarit** (background) pour la modélisation de maillage.
- Savoir **positionner des points** de maillage en suivant les images de gabarit (avec la vue de **face** et la vue de **profil**)
- Savoir utiliser les différentes commandes d'édition de maillage de base.
- Savoir utiliser les modifiers « mirror » et « subdivision surface ».
- Découvrir et utiliser l'outil Texture Paint.
- Savoir sortir une image de synthèse bien éclairée et bien cadrée du sujet.

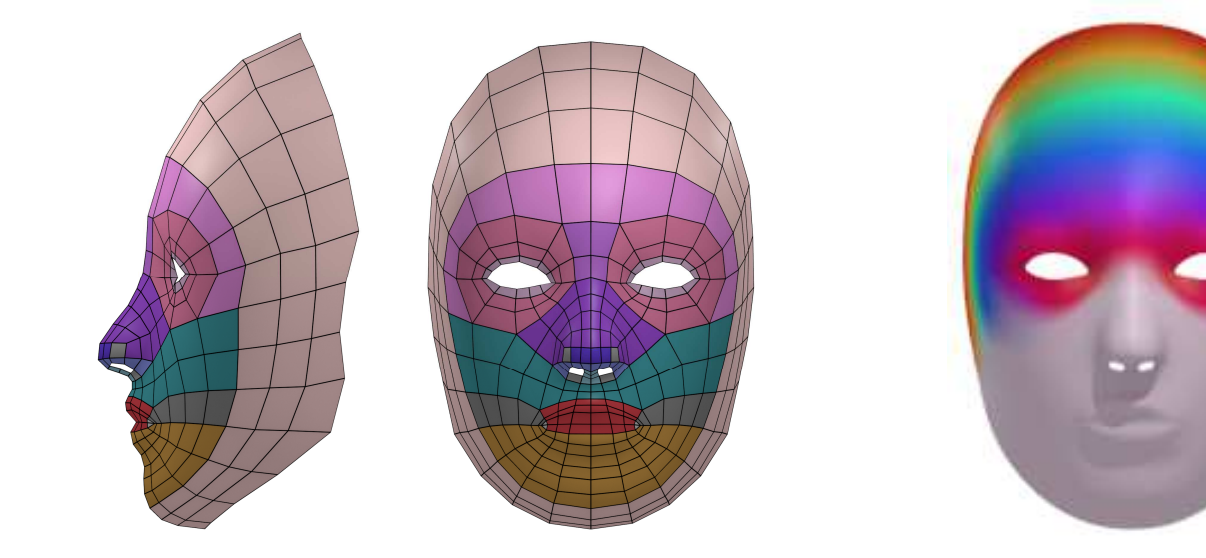

Topologie du visage

Exemple de mise en couleur

## **Critères d'évaluation :**

- Le maillage est propre (pas de trou ni de doublon) et les points sont bien placés.
- La texture est visible au rendu.
- L'image de synthèse est claire (lumière), bien cadrée et correspond à la définition imposée.

## Consignes

Utiliser et suivre le document qui reprend les différentes étapes de modélisation d'un visage. (voir document « *STUDIO 3D - Etape 2 - Marche a suivre.pdf* »).

- 1) Mettre une première image en background (gabarit) pour la vue de face
- 2) Mettre une deuxième image en background (gabarit) pour la vue de profil
- 3) Sur la vue de face, **insérer un cercle** de **11 points** de contour.
- Déplacer les points du cercle de manière à ce qu'ils correspondent aux points des yeux des deux images de fond (dans la vue de face et la vue de profil)
- 5) Mettre un modifier « Mirror » en prenant soin de mettre le point d'origine du visage sur son axe de symétrie.
- 6) **Extruder, subdiviser, rassembler,...** et **repositionner** les points de maillage à chaque étape pour former un visage cohérent.
- Mettre un modifier «Subdivision de surfaces » + un « shade smooth » pour adoucir le rendu final.
- 8) Colorer le maillage à l'aide de l'outil Texture Paint.
- 9) Eclairer et cadrer le sujet.
- 10) Sortir une image de synthèse de 15 cm x 15 cm (résolution 300 DPI), en jpeg.

## A remettre

- Le fichier Blender (.blend)
- Le fichier image (image de synthèse) en jpeg, définition carrée de 15 x 15 cm, en 300 DPI.

Attention de bien respecter la nomenclature imposée !